Caricamento traccia gps tramite app per smartphone ANDROID

1- Aprite Play Store e scaricate l'app GPX VIEWER

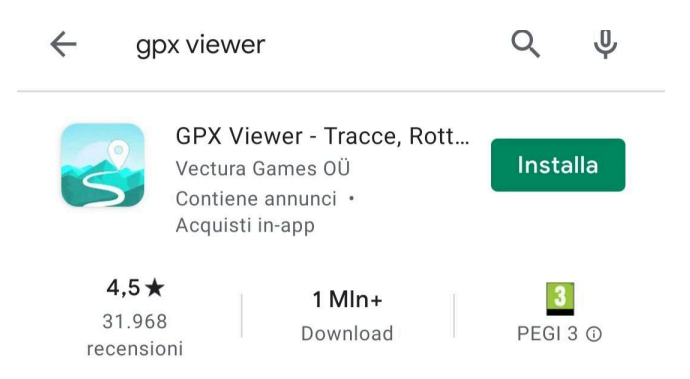

- 2- Aprite l'applicazione e acconsentite all'utilizzo del GPS per la localizzazione
- 3- Aprite da Google la pagina ASD MONTI AZZURRI digitando www.asdmontiazzurri.it
- 4- Aprite il MENU a tendina e cliccate sulla voce PERCORSI

5- Scegliete la traccia che desiderate scaricare tra la vasta scelta di percorsi suddivisi per: località, km, difficoltà, dislivello e durata

6- Cliccate sull'icona GPX in base al percorso scelto in modo da avviare il download della traccia

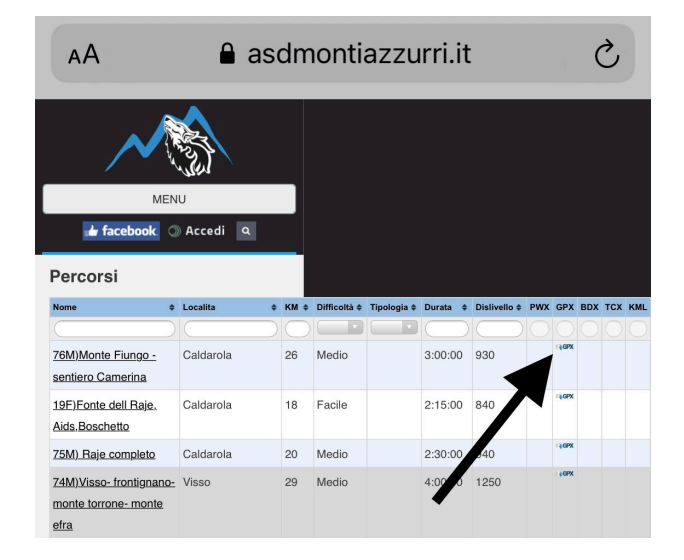

7- Consentite a google di scaricare la traccia da voi scelta.

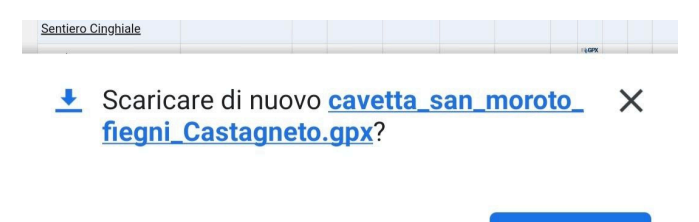

Scarica

8- Al termine del Download fate clic sulla voce APRI della tendina che vi comparirà nella parte bassa dello schermo

| <u>89D)raje-Fosso Pilone-</u><br><u>parro'-garufa</u> | Caldarola       | 32 | Difficile | 4:00:00 | 1330 |        |
|-------------------------------------------------------|-----------------|----|-----------|---------|------|--------|
| <u>88D)Monte amandola -</u><br>Sentiero Cinghiale     | Sarnano (MC)    | 35 | Difficile | 4:00:00 | 1450 | 19 OPX |
| 73M)Tour delle Fate<br>2020                           | Comunanza       | 40 | Medio     | 4:00:00 | 1350 | -9 OPX |
| 87D) Lago                                             | Passignano -PG- | 40 | Difficile | 4:00:00 | 1000 | 19.0PX |

(2).gpx. Apri

9- Selezionate l'applicazione GPX VIEWER per aprire la traccia

| <u>Alds.Boschetto</u> |                             |  |  |  |  |  |  |
|-----------------------|-----------------------------|--|--|--|--|--|--|
| Apri con              |                             |  |  |  |  |  |  |
| 3                     |                             |  |  |  |  |  |  |
| GPX Viewer            | Visualizzato<br>re di testo |  |  |  |  |  |  |
| Ricorda la mia scelta |                             |  |  |  |  |  |  |
| Annulla               | a                           |  |  |  |  |  |  |

10- Vi si aprirà nell'applicazione tutto il tracciato e potrete vedere in qualsiasi momento in che punto di esso vi trovate.

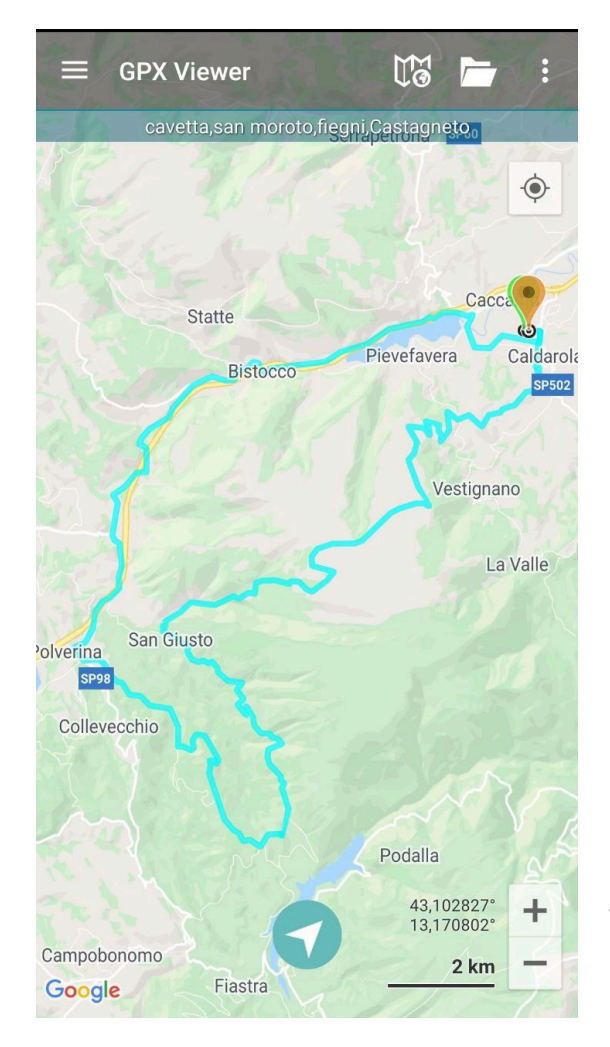

Nelle impostazioni dell'applicazione potete cambiare la vista della mappa con quella che preferite